# S PO ROLLOVER EMAIL OPEN PO NOTIFICATIONS

The PO Rollover functionality includes the ability to email Open PO Listings to your departments. This is an optional step in the process. You may wish to do this in order that departments review their Open PO's and notify you of the ones to roll forward versus liquidate.

All of the specific PO Rollover functions are found on the menu under:

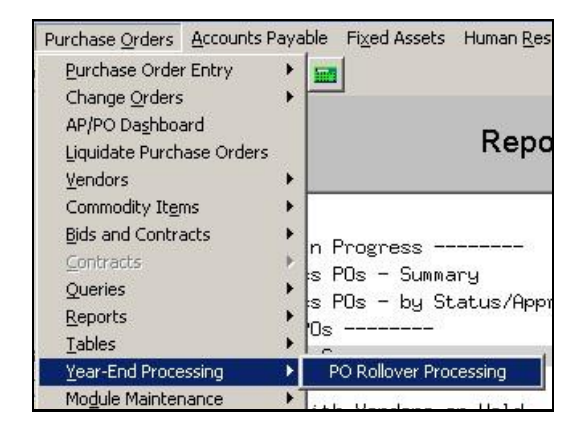

#### About this Document

In the document, it is assumed that:

- The fiscal year ends on June 30,
- The term "old" year is used to reference the year you are closing, and "New" year refers to the fiscal year being opened up for the coming July 1.

To setup and generate the email notifications, please complete the following steps.

## 1. BUILD EMAIL ADDRESSES

You need to have the email addresses per department established before the listings may be issued.

Click System Department Group Menu Department Group Profile

| System | Favorites Help    |   |                           |
|--------|-------------------|---|---------------------------|
| User   | Menu              | • |                           |
| Depa   | rtment Group Menu | • | Department Group Profile  |
| Menu   | Group Setup       |   | Department Group Security |

Enter the email address for each department. This may be a single user name or a single distribution list:

|                    |                  | Departmen   | t Group Profile                            |           |
|--------------------|------------------|-------------|--------------------------------------------|-----------|
| Dept Group         | FINANCE          | Description | FINANCE DEPT                               |           |
| <u>1</u> General   | <u>2</u> PO/AP   |             | You may enter 1 email a                    | ddress or |
| Department Email . | Address MARY@ADM | 1INS.COM    | You may not enter:<br>mary@admins.com,joe@ | admins.co |

Property of ADMINS, Inc. No unauthorized use, distribution or reproduction permitted.

If the process finds a department with a missing address then you will be notified. You may stop and correct the missing email address. Or you may ignore the warning, continue on with the process and not send emails to departments without addresses on file.

| Email               | Open PO Listings             |                                                      |
|---------------------|------------------------------|------------------------------------------------------|
| Eile Help           |                              |                                                      |
| Starting            | step 78                      |                                                      |
| he followi Starting | step 81                      |                                                      |
| listing o Starting  | step 82                      | <u> </u>                                             |
|                     |                              |                                                      |
| epartment           | Description                  |                                                      |
|                     |                              |                                                      |
| 610                 | Town Clerk                   |                                                      |
| 210                 | Fire Department              |                                                      |
| 930                 | Transfer Station             |                                                      |
| 520                 | Recreation Revolving         |                                                      |
| DMINSVILLE          | Adminsville USA              | r to post                                            |
| SGION19             | Region 19 Board of Education | Email Upen PU Listing                                |
|                     |                              | Departments Found with NO E-mail Address, See Report |
|                     |                              | Click YES to continue with those found               |
|                     |                              | Click NO to stop and enter missing addresses         |
|                     |                              |                                                      |
|                     |                              | Yes No                                               |
|                     |                              |                                                      |
|                     |                              |                                                      |
|                     |                              |                                                      |
|                     |                              |                                                      |
|                     |                              |                                                      |

## 2. HOW ARE THE PO'S GATHERED?

Here's how the process called "EMAIL OPEN PO LISTINGS" works:

|        | PO Rollover Pr                 | ocessing          |
|--------|--------------------------------|-------------------|
|        | Description                    | Dat               |
|        | Restart Process                | <u>  11– J</u> un |
|        | Email Open PO Listings         | 11 (un            |
| Select | Purchase Orders for Processing |                   |
|        | Edit Workfile                  |                   |

Step 1: This process collects all purchase orders that meet <u>any</u> of the following criteria:

- The PO is currently Open and has no pending payment,
- The PO is currently Open but has a pending payment, or
- The PO has been started prior to June 30 but is not yet completed. In other words, it is "work on progress".

|              | View All Purchase Orders |             |                    |                              |      |                |        |                 |  |
|--------------|--------------------------|-------------|--------------------|------------------------------|------|----------------|--------|-----------------|--|
| <u>2</u> PO# | 3 DeptCode               | 4 PODate    | <u>5</u> EntryUser | <u>6</u> Vendor Name         | Year | Vouchers       | ChgOrd | Status          |  |
| 100000       | DOL TOT                  | 60 H 0040   | -                  | L D NOCOL                    | 0040 | 100120 1111100 | 2      |                 |  |
| 11670        | PULICE                   | 02-Mar-2010 | HULDEMU            | W.B. MHSUN                   | 2010 |                | _      | Ready for Post1 |  |
| 11669        | POLICE                   | 02-Mar-2010 | AUCDEMO            | COPIES PLUS                  | 2010 |                |        | Ready for Posti |  |
| 11666        | GENERAL                  | 02-Mar-2010 | AUCDEMO            | VALK MFG CO                  | 2010 |                |        | Needs Town Acct |  |
| 11665        | GENERAL                  | 02-Mar-2010 | AUCDEMO            | ំហ្                          | 2010 |                |        | Open            |  |
| 11664        | POLICE                   | 02-Mar-2010 | AUCDEMO            | these would be included.     | 2010 |                |        | Open            |  |
| 11662        | POLICE                   | 02-Mar-2010 | AUCDEMO            | W.B. MASON                   | 2010 |                |        | Open            |  |
| 11661        | POLICE                   | 02-Mar-2010 | AUCDEMO            | W.B. MASON                   | 2010 |                |        | Open            |  |
| 11660        | POLICE                   | 02-Mar-2010 | AUCDEMO            | COPIES PLUS                  | 2010 |                |        | Open            |  |
| 11659        | GENERAL                  | 02-Mar-2010 | AUCDEMO            | HBC OFFICE SUFFLY            | 2010 |                |        | Ready for Posti |  |
| 11657        | ETPE                     | 01-Man-2010 | <b>DUCTEMO</b>     | CUPERTOR OF FONTING SERVICES | 2010 |                |        | Onen            |  |

Step 2: Once the PO's are found, the process locates the DEPARTMENT to whom they've been assigned:

| PO #  2023381              | PO Query - Posted                       |
|----------------------------|-----------------------------------------|
| Vendor Code 003845 01      | Dept Code MIDDLE MIDDLE SCHOOL          |
| STAPLES BUSINESS ADVANTAGE | /ia Email T 70 Date 01-301-2008 T1 2009 |

Step 3: From there, the process locates the EMAIL ADDRESS of the DEPARTMENT:

#### Click System > Department Group Menu > Department Group Profile

| <u>S</u> yste | em Fayorites <u>H</u> elp<br>er Menu • | 1                |           |  |
|---------------|----------------------------------------|------------------|-----------|--|
| De            | partment Group Menu 🔸                  | Department Group | Profile   |  |
| Me            | enu Group Setup                        | Department Group | Security  |  |
| -             | Dept Group MIDDLE                      | Department       | t Group P |  |
|               | <u>1</u> General <u>2</u> PO           | / AP             |           |  |
|               |                                        |                  |           |  |
|               | Department Email Address               | mary@admins.com  |           |  |

Step 4: Then generates and emails out the listings:

| File Edit Ledgers Purchase Orders Accounts Pay | able Budget Collections System Favorites | Help                                                                                         |
|------------------------------------------------|------------------------------------------|----------------------------------------------------------------------------------------------|
| ■ ■ ● H + + H                                  |                                          |                                                                                              |
| <u>G</u> oto                                   | PO Rollove                               | er Processing                                                                                |
| Actions                                        | Description<br>Verify Tables             | Date Start End                                                                               |
|                                                | Restart Process                          |                                                                                              |
| 🔲 Task 3178: Email Open PO Listings            |                                          |                                                                                              |
| Email Open PO Listings                         |                                          |                                                                                              |
| Required: Enter FY to Rollover POs Fron        | n: 2010                                  |                                                                                              |
| Required: Enter Note                           | These are your Open and Pending          | PO's for FY10.                                                                               |
| Optional: Enter Note                           | Please print and return this list by     | June 25th. If not rec'd                                                                      |
| Optional: Enter Note                           | by this date then your PO's will be      | canceled.                                                                                    |
| Optional: Enter Note                           |                                          |                                                                                              |
| CC message to Sender:                          | • Yes C No                               |                                                                                              |
| Print Report as:                               | Summary C Detail                         | See report samples below for<br>the difference between the<br>SUMMARY and DETAIL<br>formats. |
|                                                | Lookup                                   | <u>Quncel</u>                                                                                |

#### TIME SAVER TIP

It is advisable that you select "YES" to the "CC message to Sender" option. This allows you

to receive a copy of the emails generated. If a department accidentally deletes the message or it needs to be forwarded to another person then you may easily retrieve it from your Email Inbox.

The email that goes to the user looks like this:

## CITY OF MARABER, OYAN, CT

### [TRAINING]

From: MUPDEV3 [Mary Mackinnon] Department: COMPUTERS

The following is a list of your Purchase Orders that are OPEN and available for Rollover or Cancellation.

DETAIL FORMAT Shows line and account details

| PO#     | Vendor                         | Department | PO Date     | Line | GLLn | Account                              | Amount    | Relief    | Balance  |
|---------|--------------------------------|------------|-------------|------|------|--------------------------------------|-----------|-----------|----------|
| 12,889  | COTT SYSTEMS INC               | TOWNCLERK  | 20-Mar-2009 | 1    | 1    | 1000-04000-52110-0000-00000-0000-000 | 550.00    | 526.80    | 23.20    |
| 13,330  | THE HARTFORD COURANT C         | TOWNCLERK  | 29-May-2009 | 1    | 1    | 1000-04000-52195-0000-0000-0000-000  | 110.88    |           | 110.88   |
| 600,329 | NATIONAL MICROSALES            | TOWNCLERK  | 01-Jul-2008 |      | 1    | 1000-04000-52110-0000-00000-0000-000 | 773.00    | 773.00    |          |
| 700,289 | ADKINS PRINTING CO. INC.       | TOWNCLERK  | 01-Jul-2008 |      | 1    | 1000-04000-52110-0000-00000-0000-000 | -5,300.00 | -5,300.00 |          |
| 700,421 | COTT SYSTEMS INC               | TOWNCLERK  | 01-Jul-2008 |      | 1    | 1000-04000-52110-0000-00000-0000-000 | 800.00    | 800.00    |          |
| 900,009 | DONALD S. LUKOWSKI & ASSOC.    | TOWNCLERK  | 03-Jul-2008 | 1    | 1    | 1000-04000-55185-0000-00000-0000-000 | 8,700.00  | 5,788.40  | 2,911.60 |
| 900,044 | STATE OF CT/DEP OF AGRICULTURE | TOWNCLERK  | 07-Jul-2008 | 1    | 1    | 1000-04000-52110-0000-00000-0000-000 | 125.00    |           | 125.00   |
|         |                                |            |             | 2    | 1    | 1000-04000-52110-0000-00000-0000-000 | 20.00     |           | 20.00    |
| 900,279 | A BETTER COPY                  | TOWNCLERK  | 28-Jul-2008 | 1    | 1    | 1000-04000-55185-0000-00000-0000-000 | 1,050.00  | 601.74    | 448.26   |
|         |                                |            |             | 2    | 1    | 1000-04000-55185-0000-00000-0000-000 | 2,400.00  | 425.60    | 1,974.40 |

\*\*\* Please do not reply to this email as it is a \*\*\* system generated email message! \*\*\*

Detail Format

| Tow                                                                                                    | n of ADMINS, In                                                                                                    | IC.                  |                       |                      |                          |                |
|----------------------------------------------------------------------------------------------------|----------------------------------------------------------------------------------------------------|----------------------|-----------------------|----------------------|--------------------------|----------------|
| From: P<br>Departn                                                                                              | aul Pedro<br>nent: FINANCE                                                                                                    |                      |                       |                      |                          |                |
| The follo<br>Rollove                                                                                            | owing is a list of your Purchase Ord<br>r or Cancellation.                                                                                                    | ders that are OPEN a | and available         | for SUMMA<br>Does no | ARY FORM<br>ot show lite | MAT<br>ine and |
| Detail / :<br>Summa<br>%CR%<br>%CR%                                                                             | Summary test<br>ry                                                                                                    |                      |                       |                      | _                        |                |
| PO#                                                                                                    | Vendor                                                                                                    | Department           | PO Date               | PO Amount            | Relief                   | Balance        |
| 11,541                                                                                                    | STAPLES BUSINESS ADVANTAGE                                                                                                    | MIDDLE               | 01-Jul-2008           | 208.77               |                          | 208.77         |
| 11,547                                                                                                    | STAPLES BUSINESS ADVANTAGE                                                                                                    | MIDDLE               | 01-Jul-2008           | 139.14               |                          | 139.14         |
| 11,577                                                                                                    | BAKER & TAYLOR                                                                                                    | LIBRARY              | 17-Jul-2008           | 2,952.15             |                          | 2,952.15       |
| 11,667                                                                                                    | 3-D CONSTRUCTION                                                                                                    | MIS                  | 30-Sep-2008           | 505.00               | 505.00                   |                |
| 11,673                                                                                                    | BAKER & TAYLOR                                                                                                    | LIBRARY              | 09-Oct-2008           | 1,699.10             | 1,699.10                 |                |
| 11,691                                                                                                    | M.J.P.O.A. INC.                                                                                                    | FINANCE              | 11-Oct-2008           | 16,861.00            |                          | 16,861.00      |
| 11,703                                                                                                    | ALCO CAPITAL RESOURCE INC                                                                                                    | HIGHWAY              | 12-Oct-2008           | 120.00               | 120.00                   |                |
| 11,715                                                                                                    | SO SUBUR POLICE INST                                                                                                    | CLERK                | 17-Oct-2008           | 349.00               | 349.00                   |                |
| 11,721                                                                                                    | UPSTART                                                                                                    | CLERK                | 10-Nov-2008           | .07                  | .07                      |                |
| 11,727                                                                                                    | CAROL CLEVELAND                                                                                                    | FINANCE              | 18-Nov-2008           | 25.00                | 25.00                    |                |
| 11,733                                                                                                    | MARJORIE TURNER                                                                                                    | FINANCE              | 26-Nov-2008           | 2,471.25             |                          | 2,471.25       |
| Concernence of the second second second second second second second second second second second second second s | Contraction of the second state of the second state of the second | Toron BLOCKS DV      | CONCERNENT CONTROL OF | [[]                  |                          |                |

Summary Format

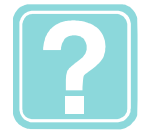

CAN I RE-RUN THE EMAIL NOTIFICATION PROCESS?

Yes. However, if you re-run the process, the email notifications will be re-sent to all departments. You cannot pick and choose to send the notifications to isolated departments.

# 3. MASTER PO CHECKLIST

It is a good idea to issue a master Open PO Listing so that you have a master checklist of all Open PO's. This will allow you to track whether departments are responding to your requests or not.

| ••••[A]  | UC] 2970-Report Libr | ary by Purchase Order [Mary]                           |                                            |                                      |                           |
|----------|----------------------|--------------------------------------------------------|--------------------------------------------|--------------------------------------|---------------------------|
| Elle     | Edit Ledgers Purchas | e Orders Accounts Payable Fixed Ass                    | ets Human <u>R</u> esources <u>B</u> udget | <u>Collections</u> Property <u>I</u> | [ax Motor Excise Other St |
| <u>B</u> |                      |                                                        |                                            |                                      |                           |
|          |                      |                                                        | Report Library                             | by Purchase C                        | )rder                     |
| g        | <u>G</u> oto         |                                                        |                                            | -,                                   |                           |
| -        | ations               | Report Name                                            |                                            |                                      | Last Run Dat              |
|          | cuous                | PO's In Progress                                       |                                            | Sam                                  | ple Run                   |
|          |                      | 3650-In Progress POs - Su<br>7640-In Progress POs - bu | mmary<br>Status/Approval Code              | Sam                                  | ple Run 02-May-2000       |
|          |                      | Open POs                                               | -                                          | Sam                                  | ple Run                   |
| Repo     | rt Categories        | 3610-Open POs - Summary                                |                                            | Sam                                  | ple Run 10-Jun-2009       |
| - 21     | <u>1</u> By Vendor   | 3611-Open POs - Detail                                 |                                            | Sam                                  | Run the report b-200      |
| 3        | Task 3610: Open      | POs - Summary                                          |                                            |                                      |                           |
|          | Oper                 | n POs - Summary                                        |                                            |                                      |                           |
| 5        | Optional: Enter D    | epartment Group                                        |                                            | -                                    |                           |
| _        | Optional: Purcha     | se Orders Dated (mmddyyyy)                             | From:                                      | To:                                  |                           |
| 8        | Optional: Enter u    | p to 9 PO Types                                        | Edit                                       |                                      |                           |
|          | Optional: Enter u    | p to 9 Vendor#'s                                       | Edit                                       |                                      |                           |
|          | Show Open PO's       | with Vouchers In Progress Onl                          | Y? C Yes C No C Ch                         | ew All Onen PO                       |                           |
|          | Sort Report By:      | -                                                      | C DOI: C Departme                          | All Open T O                         | ame C. Vendor Name        |
|          | ,                    |                                                        | C PO C Deparante                           | and venuor sorris                    | and V Venuer Name         |
|          | Run as @ Prev        | iew C Print C Excel                                    |                                            |                                      |                           |
|          |                      |                                                        |                                            |                                      |                           |
|          |                      |                                                        |                                            | Cancel CI                            | ear All                   |
| -        |                      | -                                                      |                                            |                                      |                           |
|          |                      |                                                        |                                            |                                      |                           |
|          |                      | If ye                                                  | ou sort by DEPARTMEN                       | T then you                           |                           |
|          |                      | will                                                   | be able to cross referer                   | nce the                              |                           |
|          |                      | she                                                    | ets you receive back fro                   | om the                               |                           |
|          |                      | dep                                                    | artments.                                  |                                      |                           |
|          |                      |                                                        |                                            |                                      |                           |